# How-to Assign a Co-Driver

### How-to Assign a Co-Driver

1st driver logs in and goes into Sleeper Berth. Or, Driver #1 logs in, goes on duty, then logs out. The current driver always logs in 2nd. Driver #2 then goes into Driving status.

Current driver always logs in last.

#### Step-by-step guide

- 1. The co-driver (the person who is not driving first) logs into the unit
- 2. The co-driver should enter their desired status (on-duty is most likely)
- 3. The co-driver logs out
- 4. The driver logs in
- 5. The driver goes on-duty
- 6. While going on-duty the driver selects the "Co-driver" field

| << Back                     |                                         |   | Submit |   |
|-----------------------------|-----------------------------------------|---|--------|---|
| BOL<br>Co-drive             | r                                       |   |        |   |
| Menu H08 08:00              | (i) <del>?</del>                        |   | 11:09  | ž |
| 7. From the "Select Co-Driv | er" screen select your co-driver's name |   |        | _ |
| << Back                     | Select Co-Driver                        |   | 1/1    |   |
|                             | Co Driver                               | _ |        |   |
|                             | Adam Codriver                           |   |        |   |
|                             | None                                    |   |        |   |
|                             |                                         |   |        |   |

٢

3

11:13

2

Menu

08:00

# How-to Assign a Co-Driver

8. After selecting your Co-driver you screen will look similar to this:

| << Back    |               |    | Submit  |
|------------|---------------|----|---------|
|            |               |    |         |
| BOL        | 1234567890    |    |         |
| Co-driver  | Adam Codriver |    |         |
| Trailers — |               |    |         |
| 123        |               |    |         |
|            |               |    |         |
|            | (1)<br>(1)    | () | 11.16 🚎 |

- 9. Now, as long as the information on this screen is correct, you can select "Submit"
- 10. Answer any additional prompts and then select "Submit" again
- 11. You now have a co-driver assigned, and can use the "Co-Driver" button on the US-8/Main HOS screen

| US-8             | Logs                        | Options                      |                                          |                             |                          |
|------------------|-----------------------------|------------------------------|------------------------------------------|-----------------------------|--------------------------|
| Adam \           | Wright is '(                | On-duty - Be                 | ginning of Shif                          | t/Pre-trip'                 |                          |
| Do not<br>minute | t proceed! (<br>es (9 minut | Complete a p<br>es more) bef | re-trip inspection<br>ore driving this v | n of at least 15<br>rehicle | Today's log              |
| 70hr             | 69:54:28                    | 3                            | 10hr reset                               | 10:00:00                    | More timers              |
| 11hr             | 11:00:00                    | ט                            | Split reset                              | N/A                         | Co-Driver                |
| 14hr             | 13:54:28                    | 3                            | 34hr reset                               | 34:00:00                    |                          |
| 8hr              | 07:54:28                    | 3                            | 30min reset                              | 00:30:00                    | Driving Mode<br>'Normal' |
| 01               | ff-duty                     | Sle                          | eper                                     | Driving                     | On-duty                  |
| Meni             | 1 HOS 01                    | 7:54                         |                                          | ŝ                           | 11:18 🚈                  |

#### WARNING: BOTH DRIVERS MUST LOGIN TO THE UNIT WITHIN THE LAST 24 HOURS IN ORDER TO BE SELECTABLE AS THE CO-DRIVER

### **Related articles**

- How does the unit warn for Personal Use limits?
- How-to send HOS ELD logs to Enforcement Officer for Roadside Audit
- Why do I see events from other trucks on my log for today?
- Who can Certify an HOS log?
- What is Required to Trigger an Auto-Arrival (Workflow)?

Back to The Top

Home